# We release Windows client for the CM Server version 2.8

#### The package C-Monitor 2.8.690.0 contains the following fixes and improvements:

- <u>New Watches templates</u>
- Internet Bandwidth Monitor for WIN 8,2012, conflict-free version for WIN7
- Admin authorization to perform C-Monitor client registration executed under a regular user
- <u>View of top applications and IP addresses burdening the internet directly in the Info-panel</u>
- Instant designation of which process most burdens the drive, directly in the Info-panel
- Historic overview, which processes most loaded the drive
- Unveiled meaning of sychost.exe and similar processes

#### **New Watches templates:**

**EATON/MGE UPS Status v 1.1** – new template, which is used for status monitoring of a UPS station (input voltage, remaining battery capacity, load)

**VMware/ESX Datastore** – new template, solely used to check availability and free space status on partitions vmware 5.x and higher (with no further information).

**Synology health DSM 5.1 and higher v1.3** – new template for Synology with system DSM 5.1 and higher. This version has system partitions already separated during the check of free space. System partitions usually have just a few hundred MB and they used to cause problems at evaluation of free space status together with other partitions.

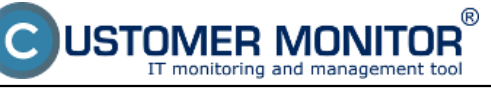

| Watch Wizard                                                                                                    |                                                                                                    |                                                                                              |
|----------------------------------------------------------------------------------------------------|----------------------------------------------------------------------------------------------------|----------------------------------------------------------------------------------------------|
| Add condition for "W                                                                                                    | atch wizard"                                                                                                    |                                                                                              |
| Add condition for "Wa<br>Performance  Memory usage CPU usage Disk activity Disk read / write queue length Network adapter usage Process usage (memory, CPU) Performance counters Transfered speed in LAN,<br>Harddrives Transfered speed of FTP Internet IP transfered data Preddefined performance templates Check accessibility Ping SMTP POP3 HTTP, HTTPS Exists file Exists directory Currant IP                                                                                                    | Arealth of systems                                                                                                    | Security                                                                                     |
| Section 2017 Section 2017 Se | APC UPS Low energy v1.0 (SNMP fro<br>APC UPS Status v1.0 (SNMP from Por<br>Eaton/MGE UPS Status v1.1 (over Ner<br>MS SOL - Access test v1.0<br>ONAP Health v1.5<br>SYNOLOGY Health v1.5<br>SYNOLOGY Health v1.2<br>vmware ESX health plugin 1.1<br>vmware ESX only Free Space plugin 1<br>WIN Server Roles - Event Errors in last | m Powerchute agent)<br>werchute agent)<br>tworkCard)<br>d higher v1.0<br>t24h v1.0<br>Cancel |

Image: Nové voliteľné šablóny pre Watches

## Internet Bandwidth Monitor for WIN 8,2012, conflict-free version for WIN7:

IBM now works with operating systems Microsoft Windows 8 and higher, 2012, 2012R2. We've applied the new system of data reading for Windows 7 as well, by which we've removed the potentially conflicting driver (MicroOLAP), which has so far been used to determine the volume of data transferred to internet locations.

# Admin authorization to perform C-Monitor client registration executed under a regular user:

When installing C-Monitor client under a user without admin permissions, after the base part, you've encountered a dialog to enter admin name and password, so that the registration can be executed. Acceptation of admin name in this dialog has been adjusted also for the regular format DOMAIN\user , not just the format "user@DOMAIN".

## View of top applications and IP addresses burdening the internet directly in the Info-

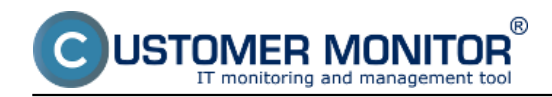

## panel:

If an admin or a user wants to find out what's currently burdening the computer he is operating, he no longer needs to login to CM portal (online information, resp. all details in the separate section IBM), or browse the information through C-MonitorConsole (from the left menu Network info). It is now sufficient to just open the Information panel from the C-Monitor client icon by hovering over the C-icon and get the cursor over any graph showing network load of the adapter. This will show 5 top applications and the

Warning: The computer must have monitoring of internet transfers enabled in the C-Monitor settings (via CM Portal)

| Informačný panel 🛛 🖄                                                                                                    |   |
|----------------------------------------------------------------------------------------------------|---|
| CMonitor 2.8.690.0<br>RCHSV06<br>EXHUB<br>IP: 172.18.8.60                                                                                                    |   |
| <ul> <li>Exchange services running</li> <li>Free space on disks</li> </ul>                                                                                                    |   |
| Occured lingering objects                                                                                                    |   |
| CPU Pamäť Disk<br>48% 91% 85%                                                                                                    |   |
| Ping PL Ping RT<br>0% 13 ms                                                                                                    |   |
| Príj. 24.14 kB/s, Odos. 106.08 kB/s                                                                                                    |   |
| Posledných 5 minút<br>Zobrazený rozsah do 200 kB/s                                                                                                    |   |
| Top 3 procesy podľa WAN IP-TCP+IP-UDP prenosu za posledných 30 s<br>Download / Upload                                                                                                    |   |
| svchost.exe +19.16 kB (3%) / +3.03 MB (98%)<br>firefox.exe +572.18 kB (96%) / +51.43 kB (2%)<br><system process=""> +3.81 kB (1%) / +1.34 kB (0%)</system>                                                                                                    |   |
| Top 3 IP adresy podľa WAN IP-TCP+IP-UDP prenosu za posledných 30 s<br>Dowpload (Upload                                                                                                    |   |
| 10.8.137.134         +16.90 kB         (3%)         /         +2.93 MB         (95%)           92.240.251.188 (www.funradio.sk)         +427.54 kB         (72%)         /         +10.73 kB         (0%)           134.170.53.29         +1.88 kB         (0%)         /         +111.90 kB         (4%) | ) |

Image: Top aplikácie a IP adresy, ktoré najviac vyťažujú internetovú linku

#### Instant designation, which process most burdens the drive, directly in the Info-panel:

Similarly to the previous case, get the cursor over the graph for disk load in the information panel, and a tooltip window will show, which contains a list of applications that had the largest transfers with the disk system (Read+Write) for the past 30sec.

Additional information: This information cannot be found on CM portal yet.

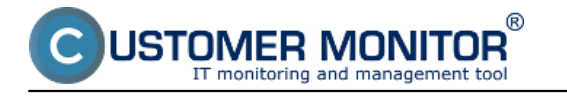

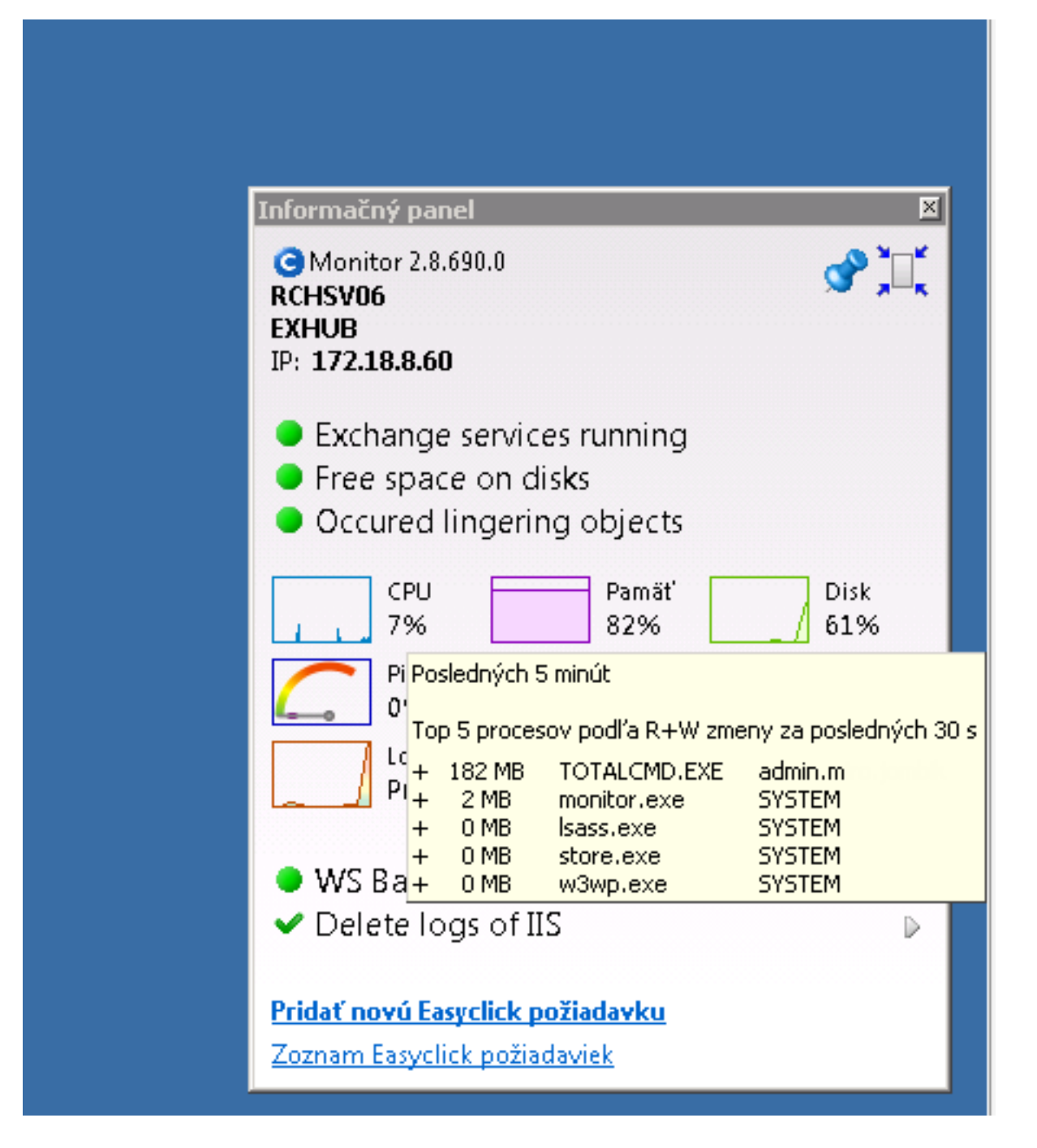

Image: Určenie procesov, ktoré najviac zaťažujú pevný disk

# Historic overview, which processes most loaded the drive:

Open directly on the computer C-MonitorConsole -> SystemInfo, search the sample (time) in the top right corner of the screen, and sort the process output according to R+W change. This way you can get a quick overview of processes, which most burdened the drive at that time.

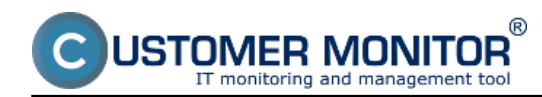

## **C-Monitor WIN client for version 2.8**

Published on Customer Monitor (https://customermonitor.eu)

| C-Monitor Tools Help                           | Spatem Info                                                                       |                              |                                     |                           |    |                 |      |                   |  |  |  |
|------------------------------------------------|-----------------------------------------------------------------------------------|------------------------------|-------------------------------------|---------------------------|----|-----------------|------|-------------------|--|--|--|
| 🔅 Settings                                     | 🔯 🖬 🖄 🗿 🔑 🚓 🖬 Mar                                                                 | V                            | 8                                   |                           |    |                 |      |                   |  |  |  |
| Scheduler                                      | Date Time 😎 Description                                                           |                              |                                     |                           |    |                 |      |                   |  |  |  |
| Watches                                        | 2015 02 23 10:00:57 707 System Info<br>2015 02 23 10:00:27 786 Sectors Info       |                              |                                     |                           |    |                 |      |                   |  |  |  |
| Events Collector                               | 2015 82.23 17:59:57.786 Spiten Info<br>2015 82.23 17:59:27.786 Spiten Info        |                              |                                     |                           |    |                 |      |                   |  |  |  |
| C-Monitor Runtime Information's                | 2015 02.23 17:59:57.795 Spiten Info<br>2015 02.23 17:59:57.795 Spiten Info        |                              |                                     |                           |    |                 |      |                   |  |  |  |
| Waiting Tasks                                  |                                                                                   |                              |                                     |                           |    |                 |      |                   |  |  |  |
| Running Taska                                  | [79/0909] 23 2, 2015 17:59 27, Companyed, (77:59 Byte) / 11669 Byte), System Into |                              |                                     |                           |    |                 |      |                   |  |  |  |
| Watches State                                  | Summery Text Text Selec                                                           |                              |                                     |                           |    |                 |      |                   |  |  |  |
| Defonitor Durawi Lop                           | System Info                                                                       |                              |                                     |                           |    |                 |      |                   |  |  |  |
| System Runtime                                 | CPONernel 24                                                                      |                              |                                     |                           |    |                 |      |                   |  |  |  |
| Files Version and Signature                    | BemoryVampe 929                                                                   |                              |                                     |                           |    |                 |      |                   |  |  |  |
|                                                | BemoryShysTotal 0000152 kB                                                        |                              |                                     |                           |    |                 |      |                   |  |  |  |
| Emails                                         | ParaFilaTotal 16774445 kB                                                         |                              |                                     |                           |    |                 |      |                   |  |  |  |
| Emails from Tasks, Watches waiting for sending | PageFileDred 9063572 kB                                                           |                              |                                     |                           |    |                 |      |                   |  |  |  |
| Received, processed Emails                     | DiskTrage 284                                                                     |                              |                                     |                           |    |                 |      |                   |  |  |  |
| E kalo vialing for sending                     | DisksyphendQueue 0                                                                |                              |                                     |                           |    |                 |      |                   |  |  |  |
| Ender Sei (Winder Nahrig für Seiten Mass anne  | DiskryWrit-game 0                                                                 |                              |                                     |                           |    |                 |      |                   |  |  |  |
| Seat Emails - User and Sustain tasks Decide    |                                                                                   |                              |                                     |                           |    |                 |      |                   |  |  |  |
| Sent Emails - Responses to CM queries          | Ping "www.google.sk", 12s, timerat                                                | 10s, bytes 55, 175 64, pac   | ket Loss Ihist. 100, check every 10 | 80p (23, 2, 2015 17:58:1) | 0) |                 |      |                   |  |  |  |
| Not Sent Emails - Disabled                     | Ping FacketLoss: 09                                                               |                              |                                     |                           |    |                 |      |                   |  |  |  |
| Not Sent Emails - Failed                       | Ping 17: 13 as                                                                    |                              |                                     |                           |    |                 |      |                   |  |  |  |
|                                                |                                                                                   |                              |                                     |                           |    |                 |      |                   |  |  |  |
| History                                        | - Linning Processes:                                                              | Read a Utility Refit changes | v 121 augu                          | Printly                   | B  | liter.          | Rute | 200               |  |  |  |
| Executed Tasks                                 | Sot by OPU Usage [%]                                                              | 53 80-18 429 80              | TOTALCHD. ECH                       | Barnal                    | 52 | adain.a         | I.P  | C:\Program File   |  |  |  |
| CMonitor Execution, Chapterillar Log History   | Set filter for  OPU Time [sec]                                                    | 61 80-88 +12 80              | firefox.exe (*)                     | Bornal                    | 52 | adain.a         | I.R  | C:\Frogram File   |  |  |  |
| Watches History                                | 0% 0:00:0: Plenory [P8]                                                           | 237 HD-R# +2 HD              | monitor.exe                         | Bornal                    | 50 | 575TBH          | A    | C:\EMonitor\      |  |  |  |
| System Info                                    | 01 D:00:0- Plax Plenory (PE)                                                      | 1 85-33 +1 85                | taskhost.ese                        | Bornal                    | 52 | admin.m.        | I.R  | C:\Windows\Syst   |  |  |  |
| System Into - user consumption                 | 0% 1:36:2: Read + Write [PB]                                                      | \$13654 HB-RW                | store.exe                           | Bornal.                   | 50 | SYSTEM          | *    | C:\Program File   |  |  |  |
| Network Traffic Pastalled                      | 0% 0:30:1: Rew change [PB]                                                        | 4636 HD-RW                   | v0vp.eze                            | Bornal                    | 50 | 57578H          |      | C:\Windows\Syst   |  |  |  |
| Eles Venies and Simultime History              | 0% 0:00:0. EIE name                                                               | 10 MD-FW                     | sychist.exe                         | Bornal.                   | 50 | 575TBH          | A    | C:\Windows\Syst   |  |  |  |
| Walking Tasks History                          | 0% 0:01:1 Priority                                                                | 210 HD-8W                    | swchast.exe                         | Bornal.                   | 50 | NETWORE SERVICE |      | C:\Windows\Syst   |  |  |  |
| European Fails                                 | 0% 0:01:2 Session                                                                 | 100 HD-89                    | wowg.exe                            | Bornal                    | 50 | 57578H          | *    | C:\Windows\Syst   |  |  |  |
| Alladulas lons                                 | 0% 0:00:1- User                                                                   | O HD-RW                      | dns.ese                             | Bornal                    | 50 | 53573H          | A    | C:\Windows\Syst   |  |  |  |
| Control of the                                 | 0% D::00:1: Paghes                                                                | 11 HD-FW                     | msftefd.exe                         | Bornal                    | 50 | STSTER          | *    | C:\Program File   |  |  |  |
| CBackupPlus Logs                               | 0% 0:00:0. Path                                                                   | 1 HD-93                      | explorer.exe                        | Bornal                    | 52 | admin.m         | I,R  | C:\Windows\       |  |  |  |
| Crewage Logo                                   | 01 0:00:0 Signature                                                               | 0 HD-89                      | moniter.exe                         | Hornal                    | 52 | admin.m         | I,R  | C:\CHomitor\      |  |  |  |
| C-YWYC309.00 Loga                              | 0 0:00:0 D                                                                        | O HD-FF                      | CETER. 606                          | Hornal Mornal             | 52 | PIDIR .         |      | C: (Windows (Syst |  |  |  |
|                                                | Service                                                                           | 10004 00-08                  | micceldr.exe                        | Porsal                    | 50 | 515188          |      | C: CPEOGRAM. PS14 |  |  |  |

Image: Rýchly prehľad o procesoch, ktoré najviac zaťažovali pevný disk

#### Unveiled meaning of svchost.exe and similar processes:

It often occurs to adminitrators, that they encounter the system process svchost.exe or Issas.exe, or another one, which represents one or more services. To find out which service is hidden behind this process, you would need an additional application. With C-Monitor 2.8. it is no longer necessary, designation along with archivation for a few days back is secured from this version onwards. You can get to the details of the processes svchost.exe, Isass.exe through C-MonitorConsole on the computer, in the section System info.

After searching/filtering/selecting a certain time sample, find svchost.exe and continue by moving right in the bottom window, until you get to the column "Service". Here is a list of services bound to the given system process.

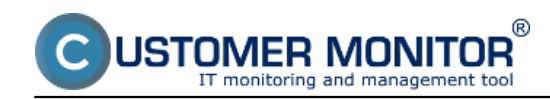

#### **C-Monitor WIN client for version 2.8**

Published on Customer Monitor (https://customermonitor.eu)

| MonitorConsole                                                                             |                            |                      |                            |               |                        |              |                  |               |                   |         |                                    |   |
|--------------------------------------------------------------------------------------------|----------------------------|----------------------|----------------------------|---------------|------------------------|--------------|------------------|---------------|-------------------|---------|------------------------------------|---|
| C-Monitor Tools Help                                                                       |                            |                      |                            |               |                        |              |                  | System Info   |                   |         |                                    | G |
| O Settings                                                                                 |                            | 2 D P P              | E Filter                   |               |                        | V 3          | F                |               |                   |         |                                    |   |
| Scheduler                                                                                  | Date Time 😎                |                      | Description                |               |                        | _            |                  |               |                   |         |                                    |   |
| Watches                                                                                    | 2015.02.23 10              | 00.57:707            | System Into                | 3             |                        |              |                  |               |                   |         |                                    |   |
|                                                                                            | 2015.02.23 18:             | 00.27:786            | System Into<br>System Into | )             |                        |              |                  |               |                   |         |                                    |   |
| Events Collector                                                                           | 2015.02.23 175             | 59 27:786            | System Into                | ,             |                        |              |                  |               |                   |         |                                    |   |
| C-Monitor Buntime Information's                                                            | 2015/02/23 175             | 58:57:785            | System Into                | 2             |                        |              |                  |               |                   |         |                                    |   |
| Walker Tasks                                                                               | 2015.02.23 17              | 58.27.785            | System Ink                 | )             |                        |              |                  |               |                   |         |                                    |   |
| Running Taska                                                                              | [15/0955] 23.              | 2.2015 17:58         | 57, Compress               | ed. (3696 Byn | eo / 11444 Bytecil, Sp | olei anto    |                  |               |                   |         |                                    |   |
| Watches State                                                                              | Summary Test   Test Search |                      |                            |               |                        |              |                  |               |                   |         |                                    |   |
| Watches Darrent Log                                                                        | System Ind                 | fo                   |                            |               |                        |              |                  |               |                   |         |                                    |   |
| C-Hosilor Current Log                                                                      | - House H                  | secution T           | herade                     |               |                        |              |                  |               |                   |         |                                    |   |
| System Pourtone<br>Elize Measing and Sirmahan                                              |                            |                      |                            |               |                        |              |                  |               |                   |         |                                    |   |
| riter venior and ogradie                                                                   | C905ystem                  | 1                    | 134                        |               |                        |              |                  |               |                   |         |                                    |   |
| Emails                                                                                     | CPORcentel                 |                      | DA                         |               |                        |              |                  |               |                   |         |                                    |   |
| Emails from Tasks. Watches waiting for sending                                             | BenoryOray                 | e :<br>Total         | NUMBER N                   |               |                        |              |                  |               |                   |         |                                    |   |
| Received, processed Emails                                                                 | BenoryThys                 | Danis                | 7700304 34                 |               |                        |              |                  |               |                   |         |                                    |   |
| Emails waiting for sending                                                                 | PageFileTo                 | IA30                 | 16774448.3                 | CB            |                        |              |                  |               |                   |         |                                    |   |
| Email: - All periods reading for tending)<br>Seed Emails - Californian European Mean space | PageFileD                  | red l                | 9064924 33                 |               |                        |              |                  |               |                   |         |                                    |   |
| Sevi Emails - User and System tasks Result:                                                | DiskOsage                  |                      | 158                        |               |                        |              |                  |               |                   |         |                                    |   |
| Sent Emails - Responses to CH queries                                                      | DiskAugher                 | ngórene              | 0                          |               |                        |              |                  |               |                   |         |                                    |   |
| Not Serv Emails - Disabled                                                                 | DiskArgRes                 | t eQueue             | 0                          |               |                        |              |                  |               |                   |         |                                    |   |
| Not Sent Emails - Failed                                                                   | 7100 1000                  | month, sh'           | . 128. 14                  | acrus 100     |                        | 1 64. mailte | Loss Cales, 101  | , deads every | 1804 (23. 2. 201) | 17,0012 | .00                                |   |
| Te History                                                                                 | Fing Packs                 | ACLOSE: 04           |                            |               |                        |              |                  |               |                   |         |                                    |   |
| Encoded Tasks                                                                              | Ping RTT:                  | 15 mm                |                            |               |                        |              |                  |               |                   |         |                                    |   |
| C-Monitor Execution, C-Monitor Log History                                                 |                            | _                    |                            |               |                        |              |                  |               |                   |         |                                    |   |
| Watches History                                                                            | - Bunnin                   | g Processes          | el:                        | March Marca   | Post of Party          | BAR ALANA    |                  |               | Ganakan           |         | family .                           |   |
| Spatem Into                                                                                |                            | 0-00-18              | 11.88                      | 14 20         | 1224 101-30            | 410.10       | and such as a    |               | TRUE Date of      |         | Darg, granting, labouts            |   |
| System Into - user cansumption                                                             | 09                         | 0:00:01              | 12 23                      | 13 159        | 9.5 102-314            | +32 78       | TOTALCED. SXE    |               | DR-File           | 1000    |                                    |   |
| Network Into<br>Naturali Tratile Paralad                                                   | 04                         | 0:29:50              | 40.30                      | 02 100        | 15027 HD-39            |              | 1rarr.exe        |               | Off Canad         |         | káz, Heyfro, Metlogon, MTD9, Samús |   |
| Files Vession and Signature History                                                        | 04                         | 0:01:01              | 102 88                     | 143 28        | 97 86-30               |              | Bierosoft, Recha |               | 08-File           | 3692    | H5ExchangeServiceHost              |   |
| Walling Tasks History                                                                      | DN                         | 0:00:01              | 31 23                      | 44 20         | 1 101-31               |              | Marc.exe         |               | DR-Cat al         | og 1448 |                                    |   |
| Execution Fails                                                                            | 04                         | 1:96:29              | 5670 XB                    | 657L HD       | 519655 HD-30           |              | store.exe        |               | OK-File           | 1684    | REECOMANDED TO AND A DESCRIPTION   |   |
| Modules logs                                                                               | 04<br>Da                   | 0:01:03<br>DI DDI DD | 10 50                      | 20 20         | 0 100-20               |              | instinto.exe     |               | DR-File           | 4904    | LUNDER                             |   |
| C8adxpPlueLoge                                                                             | 09                         | 0:00:00              | 1.22                       | 10 159        | 0 89-39                |              | CELES. ONE       |               | OK-Catal          | 4504    |                                    |   |
| Crimage Logs                                                                               | 04                         | 0:09:08              | 4 33                       | 12 89         | 0 80-30                |              | vatoolsd.exe     |               | OU-File           | 1992    | WHIcals                            |   |
| C-vewBackup Logs                                                                           | DA                         | D: DE: 84            | 20 88                      | 41 23         | 0 201-244              |              | Ricrosoft, Xneha |               | 0R-File           | 3620    | HSEn change Rep 1                  |   |
|                                                                                            | 04                         | 0:00:09              | 2 33                       | 9 159         | 0 152-39               |              | sychost.exe      |               | Of Canal          | -       | Doomlamanch, FlugFlay, Power       | - |
|                                                                                            |                            |                      |                            |               |                        |              |                  | -             | -                 |         |                                    | 1 |

Image: Zobrazenie systémových služieb obsluhovaných procesmi svchost a Isass Date: 02/24/2015Version:

2.8.690.0